## Webdesk Standardelemente

Bei allen Abfragen, welche sich auf eine bestimmte ٠ Zeitperiode beziehen, können Sie über dieses Icon auf die Vorperiode blättern. Bei allen Abfragen, welche sich auf eine bestimmte ٠ Zeitperiode beziehen, können Sie über dieses Icon auf die nächste Periode blättern. Immer wenn auf dieses Symbol geklickt wird, erscheint die nebenstehende Datums- Auswahl. Über diese Auswahl können Sie zu einem entsprechenden Tagesdatum navigieren. \*\* Mai × . MDMDFSS 26 27 28 29 39 1 2 3 4 5 6 7 8 9 3 Durch Klicken auf dieses Symbol wird eine 🟂 Abfrage entsprechende Abfrage entweder ausgeführt, oder aktualisiert. Der Klick auf den Drucken - Button bewirkt die d, Öffnung des Druckmenüs. Mögliches Ausgabeformat in PDF-Form 「見 Mögliches Ausgabeformat in Excel-Form X Der grüne Haken erscheint, wenn ein Antrag  $\checkmark$ genehmigt wurde. Das rote Kreuz erscheint, wenn ein Antrag abgelehnt 8 wurde. Name des Antragstellers in der Verlaufsansicht 숲 Mit dem Info-Button erhalten Sie Informationen und 1 Details zu einem Antrag. Durch Klicken auf diese Schaltfläche kann der Sichten bearbeitete Antrag gesichtet und somit ins Archiv übergeleitet werden. Durch Klicken auf dieses Symbol wird der aktuelle Löschen Antrag verworfen, und das aktuelle Fenster geschlossen.

Folgende Standardelemente tauchen im Webdesk EWP immer wieder auf:

| *        | Alle Felder, die mit einem Stern versehen sind, sind<br>Pflichtfelder und müssen befüllt sein. Ist dies nicht<br>der Fall kann das Formular nicht gespeichert werden.    |
|----------|----------------------------------------------------------------------------------------------------|
| <u>1</u> | Im Fehlerfall wird das Eingabefeld mit einem Icon<br>versehen. Durch Klicken auf das Rufzeichen erhält<br>man eine genauere Beschreibung zur Fehlerquelle.               |
|          | Mit diesem Icon (befindet sich rechts auf der<br>Menüleiste) läßt sich die Breite der Menüleiste<br>durch verschieben der Pfeile beliebig vergößern oder<br>verkleinern. |